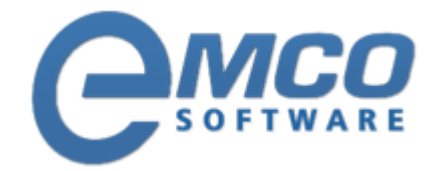

## **Knowledgebase Article**

## Adding Registry Search Conditions in Remote Installer

© Copyright 2001-2012 EMCO Software

Company web site: <%SITE\_LABEL%> Support email: <%SUPPORT\_EMAIL%> Support telephone: 💥 +44 20 3287-7651 🔤 +1 646 233-1163

2

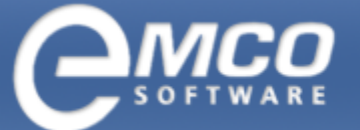

## Adding Registry Search Conditions in Remote Installer

## To Add Registry Search Conditions perform the following steps:

1. Click Add Condition button in the Registry Search Conditions tool bar.

| B EMCO Remote Installer - Professional Edition - [DREAMLIGHT\Alex] |                                                             |                   |          |                     |          |  |  |  |  |
|--------------------------------------------------------------------|-------------------------------------------------------------|-------------------|----------|---------------------|----------|--|--|--|--|
| <u>File Manage Favorites Conditions Report Live Update Help</u>    |                                                             |                   |          |                     |          |  |  |  |  |
| Remote Installer                                                   | Remote Installer                                            | the second second |          |                     |          |  |  |  |  |
| Machine Tree                                                       | Computer's Scans -                                          | Scan Conditio     | ns - Log |                     |          |  |  |  |  |
| 🍥 🔇 🗟 🛇 💾 🖼 🔜                                                      |                                                             |                   |          |                     |          |  |  |  |  |
| All Computers Favorites                                            | Computer's Scans Scan Conditions Log                        |                   |          |                     |          |  |  |  |  |
| 📑 All Computers 🛛 😤 💂                                              | Applications                                                |                   |          |                     | 2 6 5    |  |  |  |  |
| Entire Network                                                     | Application Name                                            |                   | Version  | Application Comment |          |  |  |  |  |
|                                                                    | Adobe Reader 9                                              |                   |          | bvncvbncvbn         |          |  |  |  |  |
| W2003-X86                                                          |                                                             |                   |          |                     |          |  |  |  |  |
| WNT-SP6-MKII                                                       |                                                             |                   |          |                     |          |  |  |  |  |
| WXPPRO-X64-SP2                                                     |                                                             |                   |          |                     |          |  |  |  |  |
| WXPPRO-X86-SP1                                                     |                                                             |                   |          |                     |          |  |  |  |  |
|                                                                    |                                                             |                   |          |                     |          |  |  |  |  |
| MERCURIUS                                                          |                                                             |                   |          |                     |          |  |  |  |  |
|                                                                    | File System Search Co                                       | onditions         |          |                     | 30 Pa 24 |  |  |  |  |
| WXPPRO-X64-SP1                                                     | File System Path                                            |                   |          |                     |          |  |  |  |  |
| EMCO-PDC                                                           | C:\Program Files (x86)\Adobe\Reader 9.0\Reader\AcroRd32.exe |                   |          |                     |          |  |  |  |  |
|                                                                    |                                                             |                   |          |                     |          |  |  |  |  |
| W2008-X64-SP1                                                      |                                                             |                   |          |                     |          |  |  |  |  |
| WVISTA-766-SF1                                                     |                                                             |                   |          |                     |          |  |  |  |  |
| WXPPRO-X86-SP3                                                     |                                                             |                   |          |                     |          |  |  |  |  |
|                                                                    |                                                             |                   |          |                     |          |  |  |  |  |
| W2000-SP2                                                          | Deat Key                                                    | De sister Dath    | Value    | Trans D             |          |  |  |  |  |
|                                                                    | HOOL NEY                                                    | negistry ratri    | Value    | Type                |          |  |  |  |  |
|                                                                    |                                                             | 1                 |          |                     |          |  |  |  |  |
|                                                                    |                                                             |                   |          |                     |          |  |  |  |  |
| WNT-SP6                                                            |                                                             |                   |          |                     |          |  |  |  |  |
|                                                                    |                                                             |                   |          |                     |          |  |  |  |  |
|                                                                    |                                                             |                   |          |                     |          |  |  |  |  |
|                                                                    |                                                             |                   |          |                     |          |  |  |  |  |
|                                                                    |                                                             |                   |          |                     |          |  |  |  |  |

3

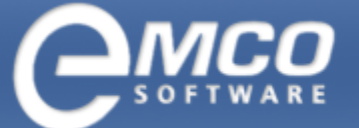

- 2. Add Search Condition dialog appears on the screen.
- 3. Select the required registry hive and input the required registry key path.
- 4. To search the specific value name check Search for Value with specified Name option and input the name required to the Value field.
- 5. To search for the value with the specific data stored check Search for Value with specified Data option, select the data type from Value type drop-down and input the value data to the Value data field.

| Add Search Condition                                                                               |                                                                  |  |  |  |  |  |  |
|----------------------------------------------------------------------------------------------------|------------------------------------------------------------------|--|--|--|--|--|--|
| Registry search conditions         Specify registry key or value to search at the remote computer. |                                                                  |  |  |  |  |  |  |
| Root key:                                                                                          | HKEY_LOCAL_MACHINE                                               |  |  |  |  |  |  |
| Key:                                                                                               | SOFTWARE\Wow6432Node\Microsoft\Windows\CurrentVersion\Uninstall\ |  |  |  |  |  |  |
| Search for Value with specified Name Value:                                                        |                                                                  |  |  |  |  |  |  |
| Search f                                                                                           | or Value with specified Data                                     |  |  |  |  |  |  |
| Value type:                                                                                        | REG_SZ 💌                                                         |  |  |  |  |  |  |
| Value data:                                                                                        |                                                                  |  |  |  |  |  |  |
|                                                                                                    |                                                                  |  |  |  |  |  |  |
|                                                                                                    | Add Cancel                                                       |  |  |  |  |  |  |

6. Press Add button.

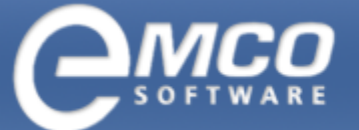

4

Adding Registry Search Conditions in Remote Installer

7. The added registry condition appears in the Registry Search Conditions List.

| 🕲 EMCO Remote Installer - Professional Edition - [DREAMLIGHT\Alex] |                                                             |               |          |                    |      |       |  |  |  |  |
|--------------------------------------------------------------------|-------------------------------------------------------------|---------------|----------|--------------------|------|-------|--|--|--|--|
| <u>File Manage Favorites Conditions Report Live Update Help</u>    |                                                             |               |          |                    |      |       |  |  |  |  |
| Remote Installer                                                   | Remote Installer                                            | -             |          |                    |      |       |  |  |  |  |
| Machine Tree                                                       | Computer's Scans                                            | Scan Conditio | ns - Log |                    |      |       |  |  |  |  |
| () () 🗔 🛇 💾 🖼 🗔                                                    |                                                             |               |          |                    |      |       |  |  |  |  |
| All Computers Favorites                                            | Computer's Scans Scan Conditions Log                        |               |          |                    |      |       |  |  |  |  |
| 📑 All Computers 🛛 😤 💂                                              | Applications                                                |               |          |                    |      | 6 6 2 |  |  |  |  |
| Entire Network                                                     | Application Name                                            |               | Version  | Application Commen | nt   |       |  |  |  |  |
|                                                                    | Adobe Reader 9                                              |               |          | bvncvbncvbn        |      |       |  |  |  |  |
| W2003-X86                                                          |                                                             |               |          |                    |      |       |  |  |  |  |
| WNT-SP6-MKII                                                       |                                                             |               |          |                    |      |       |  |  |  |  |
| WXPPRO-X64-SP2                                                     |                                                             |               |          |                    |      |       |  |  |  |  |
|                                                                    |                                                             |               |          |                    |      |       |  |  |  |  |
| DREAMLIGHT-PDC                                                     |                                                             |               |          |                    |      |       |  |  |  |  |
| MERCURIUS                                                          |                                                             |               |          |                    |      |       |  |  |  |  |
| WXPPRO-X64-SP1                                                     | 📄 File System Search Co                                     | onditions     |          |                    |      | 🔥 🖧 🖄 |  |  |  |  |
| EMCO                                                               | File System Path                                            |               |          |                    |      |       |  |  |  |  |
| M2003-X86-SP1                                                      | C:\Program Files (x86)\Adobe\Reader 9.0\Reader\AcroRd32.exe |               |          |                    |      |       |  |  |  |  |
|                                                                    |                                                             |               |          |                    |      |       |  |  |  |  |
| WVISTA-X86-SP1                                                     |                                                             |               |          |                    |      |       |  |  |  |  |
| WXPPRO-X86-SP2                                                     |                                                             |               |          |                    |      |       |  |  |  |  |
|                                                                    |                                                             |               |          |                    |      |       |  |  |  |  |
| LAB-PDC                                                            | Registry Search Condi                                       | tions         |          | 1-                 |      |       |  |  |  |  |
| W2000-SF2                                                          | Root Key                                                    | Registry Path | Value    | Type<br>BEG SZ     | Data |       |  |  |  |  |
|                                                                    |                                                             | SOF HWARE WOW | ł        | I NEG_52           |      |       |  |  |  |  |
|                                                                    |                                                             |               |          |                    |      |       |  |  |  |  |
| wnt-sp6                                                            |                                                             |               |          |                    |      |       |  |  |  |  |
|                                                                    |                                                             |               |          |                    |      |       |  |  |  |  |
|                                                                    |                                                             |               |          |                    |      |       |  |  |  |  |
|                                                                    |                                                             |               |          |                    |      |       |  |  |  |  |
|                                                                    |                                                             |               |          |                    | _    |       |  |  |  |  |